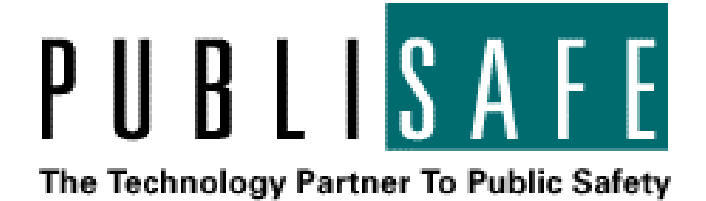

# **RMS E-CARS Plus Reporting**

Version 1.0

**User Guide** 

# **Table of Contents**

| System Overview | 3 |
|-----------------|---|
| Administration  | 4 |
| Main Window     | 4 |
| Settings Dialog | 6 |
| Copyrights      | 7 |
| References      | 7 |

### System Overview

The RMS E-CARS Plus Reporting is a standalone application to export crime and arrest data formatted according to Section 8 of E-CARS Plus specification. However, the current version of application does not output HOMICID.TXT and HOMOFF.TXT files because RMS does not collect all the data required to produce complete Homicide Victim/Offender reports.

### **Administration**

#### Main Window

The main application window looks like this:

| 🖲 RMS E-CARS Plus                                                                                                    |                |              |          |
|----------------------------------------------------------------------------------------------------|----------------|--------------|----------|
| Jurisdiction: CA0430200                                                                                                    | -              | Prepared By: | Execute  |
| Report Type                                                                                                    |                |              | Settings |
| Monthly                                                                                                    | O Date Range   | 3/ 1/2005 💌  | Exit     |
| Arson Report<br>Law Enforcement Officers Kille<br>Domestic Violence Report<br>Senior Citizens Report<br>Property Report<br>Return A<br>Footnote Report | d or Assaulted |              |          |
| RMS Connection                                                                                                    | Processing     |              | 1.       |

The list of reports to process/export in the center of the window is determined by the type of reporting (monthly summary or arbitrary date range). Currently, only Monthly Arrest and Citation Register Report are produced for an arbitrary date range.

| 🖲 RMS E-CARS Plus               |             |                           |          |
|---------------------------------|-------------|---------------------------|----------|
| Jurisdiction: CA0430200         | -           | Prepared By:              | Execute  |
| Report Type                     |             |                           | Settings |
| C Monthly                       | Date Range  | 3/ 1/2005 🗸 / 3/21/2005 🗸 | Exit     |
| Monthly Arrest & Citation Regis | ster Report |                           |          |
| RMS Connection                  | Processing  |                           | 1.       |

In order for report to produce proper output, "Jurisdiction" must be selected and "Prepared By" must be filled with the name of the person using the application.

When running monthly reports, only month and year of the date field will be used.

Once ready, press "Execute" button to proceed with running reports and creating the output files.

Files produced by monthly reporting are interconnected. FOOTNTE.TXT contains the results of conditional checks. In some cases additional explanations are required from the report preparer regarding certain aspects of information that will be submitted to DOJ. If such comments become necessary, Footnote dialog will pop up:

| 4  | Footnote                                     |                                                                                                    |
|----|----------------------------------------------|----------------------------------------------------------------------------------------------------|
| Th | e following items req<br>ated. Please provid | uire explanation per E-CARS standard. There is initial text describing why a particular item was<br>le a comment as required by E-CARS. |
|    |                                              |                                                                                                    |
|    | Reference Col. #                             | Data 🔺                                                                                                    |
|    | AR_E8                                        | Estimated value of property damage is over \$1,000,000                                                                                  |
|    | AR_G8                                        | Estimated value of property damage is over \$1,000,000                                                                                  |
|    |                                              |                                                                                                    |
|    |                                              |                                                                                                    |
|    |                                              |                                                                                                    |
|    |                                              |                                                                                                    |
|    |                                              |                                                                                                    |
|    |                                              |                                                                                                    |
|    |                                              |                                                                                                    |
|    |                                              |                                                                                                    |
|    |                                              |                                                                                                    |
|    |                                              | Save Cancel                                                                                                    |
|    |                                              |                                                                                                    |

Initially there is a short explanation of what condition check triggered inclusion of the record in a footnote. Preparer must provide his/her own text for the footnote. If that is not done for one or several footnote records, once the user hit the "Save" button, the following warning dialog will appear:

|            | ×                                 |
|------------|-----------------------------------|
| te record: | s. Do you still wish to continue? |
| No         |                                   |
|            | te record<br><u>N</u> o           |

It is possible to choose "Yes" and bypass commenting that way. But submission to DOJ of such a report is not recommended and most likely will be rejected.

#### Settings Dialog

The first time application is started, the user will be presented with the Settings dialog (also available by pressing "Settings" button in the main window):

|   |            | OK |
|---|------------|----|
|   |            |    |
|   |            |    |
|   |            |    |
|   |            |    |
|   |            |    |
|   |            |    |
|   |            |    |
|   |            |    |
| ) | )<br>2<br> |    |

Certain fields are vital for the application to function properly. Server, Username, and Password are such fields. The Username will be used to perform data access operations. The account should already exist on the RMS server.

Password is stored in encrypted form in application configuration file, so security is not compromised.

Output Path designates the root directory for report files produced by the application. RMS E-CARS Plus Reporting can store up to one set of files per day. Upon running the application, it creates a subdirectory under the Output Path. The subdirectory name is based off the current date and is in the mm-dd-yyyy format. If a user runs reporting multiple times during the day only the last version of output files is stored.

### **Copyrights**

Copyright © 2005 Publisafe. All Rights Reserved Printed in the U.S.A.

This material is protected by the copyright and trade secret laws of the United States and other countries. It may not be reproduced, distributed, or altered in any fashion by any entity (either internal or external to Publisafe), except in accordance with applicable agreements, contracts or licensing, without the express written consent of the Publisafe organization and the business management owner of the material. For permission to reproduce or distribute, please contact your Publisafe Project Manager.

# **References**

1. E-CARS Plus specification (ecarsplusSec8.pdf).